## DAW 環境「GarageBand」ver.10 打ち込みのための最低限の操作

## - 新規作成、打ち込み、書き出し

1 ファイルメニュー > 新規 > 「空のプロジェクト」> 選択ボタン

2「ソフトウェア音源」を選択 > 作成ボタンを押す。

3 画面左側にある「ライブラリ」ウインドウで音色を選ぶ (図1)。「ライブラリ」の表示・非表示は「ライブラリボタン」を押す。

- 4 Mac のキーボードで音を鳴らすための バーチャル鍵盤 は「コマンド+K」で表示される。
- 5 曲に応じて 図2「トランスポートコントール」上で、「拍子」、「速度」の設定を行う。 (2/4拍子, J=88 など)
- 5【重要】打ち込みの際は、最初に、トラックの第1小節目を「出」+クリックすることで、空の「リージョン」を作る。
- 6「リージョン」をクリックすると、画面下部に「ピアノロール画面」が表示される。打ち込みは「ピアノロール画面」で行う。
- 7 「ピアノロール画面」 で、 「出」 + クリック することで、 MIDI メッセージが入力できる。 音高や長さはドラッグして変更できる (図 4)。
- 8「ピアノロール画面」の「ノート」タブでは、「ベロシティ」値(1~127)によって、各 MIDI メッセージの音の強さが設定出来る(図4)。

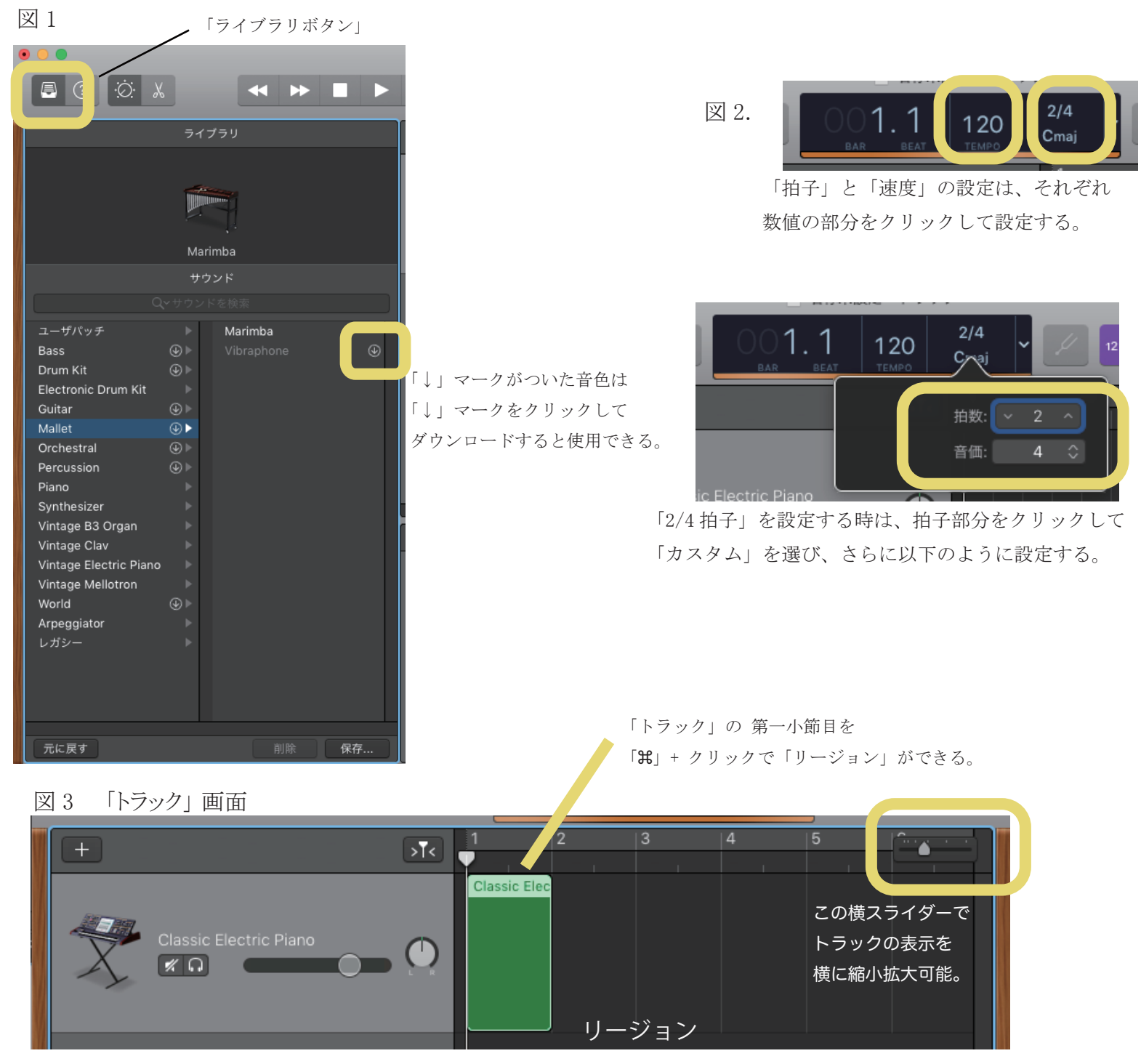

P. 3

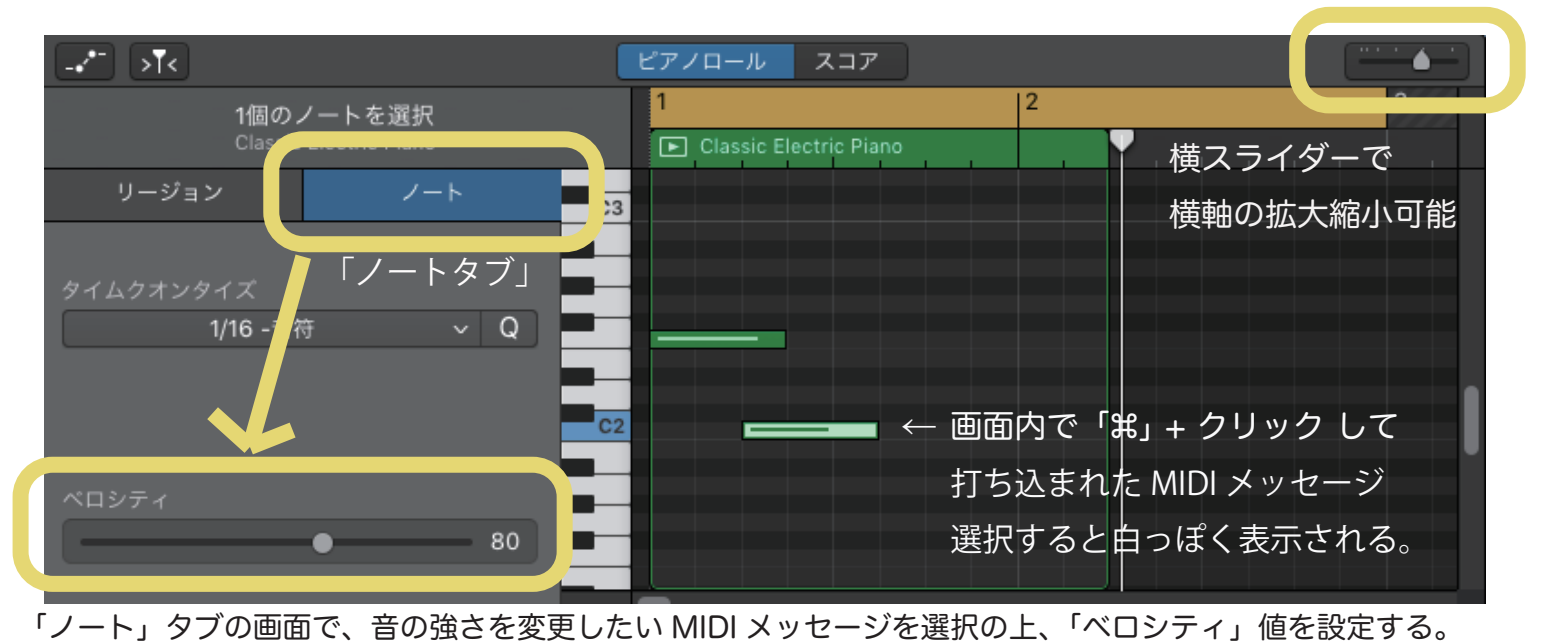

オレンジの帯が ▼ 手順1「リピートバー」で、書き出す範囲を指定する。 「リピートバー」 🔎 名称未設定 - トラック 小節部分をドラッグ ◀ ▶ C) 1 1 して設定 5 Classic Electric Piano  $\bigcirc$ **%** 0 手順2 「共有」>「曲をディスクに書き出す」 手順3 書き出し方を設定して、「書き出す」ボタンを押す。 曲をディスクに書き出す 名前: 名称未設定 - 2020/05/28 0.07.mp4 ~ タグ: ٢ 場所: 🛅 デスクトップ O MP3 AIFF O AAC WAVE 音質: 高音質 (192 kbps) ✓ サイクル範囲、または選択したリージョンの長さ(サイクルがオフの場合)を書き出す キャンセル ※「サイクル範囲、または選択したリージョンの長さ(を書き出す)」 にチェックを入れること。

【オーディオファイルへの書き出し方 - バウンスの方法】